## 学生请假流程说明

学生 XXXXXXX 时需请假, 经辅导员老师审批(请假时长 <1 天)、书院院长审批(1 天 < 请假时长 < 3 天)后方可离 校,审批人可在电脑端"学生外出报备"中查看学生请假详 细情况。具体流程如下:

**学生请假时**,通过"智慧山职"**手机端**,在"应用-移动 办公"中对应请假时长,发起请假流程。(见图1、图2)

| 10:34            |           | ⓓ ♥◢ 🛿 58%                           | 1:27               | ⓒ ♥⊿ 🖁 83%                   |
|------------------|-----------|--------------------------------------|--------------------|------------------------------|
|                  | 应用        | 编辑                                   | ╳ 学生请假(1<天         | ≤3) Ø                        |
| 常用应用             |           |                                      | * 请假事由:            | 请填写请假事由                      |
| 最近使用             |           |                                      | * 请假类型:            | 请选择请假类型 >                    |
| <b>日</b><br>移动办公 | 出入校证明 外出  | 报备                                   | * 请假开始时间:          | 2020-12-21 13:20 >           |
| 默认组              |           |                                      | * 请假时长(天):         | 请选择请假时长(天) >                 |
| 默认组              |           |                                      | * 请假结束时间:          | 请选择请假结束时间                    |
| 查成绩              | 校历 通知     | 公告移动办公                               | * 是否离校外出:          | 是 〉                          |
| 随手拍修             | 外出报备 出入林  |                                      | * 是否过夜:            | 是 >                          |
|                  |           |                                      | * 出行方式:            | 请选择出行方式 >                    |
|                  |           |                                      | * 外出详细地点:          | 请填写外出详细地点                    |
|                  |           |                                      | * <b>请假定位:</b> 山东省 | 皆济南市历城区经十东路靠近山<br>东职业学院新校区 ● |
|                  |           |                                      |                    | 可上传病历<br>等佐证材料               |
|                  | 校内     应用 | 〇         〇           通讯录         我的 | 流转监控               | 下一步                          |
|                  | 图 1       |                                      |                    | 图 2                          |

学生提交请假申请后,**辅导员老师**将收到一条流程待办 通知(见图 3),点击待审批流程(见图 4),进入审批界面 (见图 5),填写审批意见(见图 6)。

| 2:26                                                                                                    |                  |      | ๎ൕ ♥∡ | 100%        | 2:27                                                                                                    |                                              |                     | ଷ ♥◢ ▮ 100% |
|----------------------------------------------------------------------------------------------------|------------------|------|-------|-------------|----------------------------------------------------------------------------------------------------|----------------------------------------------|---------------------|-------------|
|                                                                                                    |                  | 移动办公 |       |             | <                                                                                                    | 我审批                                          | 的流程                 |             |
|                                                                                                    |                  |      |       | B           | 我发起的流程                                                                                                    | 我审批                                          | 的流程                 | 我管理的流程      |
| 待办事项                                                                                                    | 管理流程             | 我的办公 | 发文传阅  | 销假列表        | 全部流移                                                                                                    | Ē                                            |                     | 审批状态        |
| <ul> <li>第名.作</li> <li>⑦ 公文运转</li> <li>○ 公文运转</li> <li>○ 收文运转</li> </ul>                                                                                                    | 抄送我的             | 技    |       |             | <ul> <li>▲ 流程名称:</li> <li>▲ 流程发起人:</li> <li>③ 发起时间:</li> <li>■ <mark>审批状态:</mark></li> <li>④ 工单状态:</li> </ul> | 学生请假<br>2020-12-2<br><mark>待审批</mark><br>未审批 | (1<天≤3)<br>21 14:21 | :  学生请假…    |
| <ul> <li>外出报备</li> <li>外出报备</li> <li>教职工疫情防控<br/>期间外出审批</li> </ul>                                                                                                    | !                |      |       |             |                                                                                                    |                                              |                     |             |
| <ul> <li>② 会议管理</li> <li>◆</li> <li>◆&lt;</li></ul> |                  |      |       |             |                                                                                                    |                                              |                     |             |
| 日章申请                                                                                                    |                  |      |       |             |                                                                                                    |                                              |                     |             |
| <ul> <li>■</li> <li>■</li> <li>第</li> <li>■</li> <li>和</li> <li>■</li> <li>■</li></ul>          | Ţ                |      |       |             |                                                                                                    |                                              |                     |             |
|                                                                                                    | <b>风</b><br>移动办公 | 应用   | 通讯录   | <b>只</b> 我的 |                                                                                                    |                                              |                     |             |
|                                                                                                    |                  | 图 3  |       |             |                                                                                                    | 图                                            | 4                   |             |

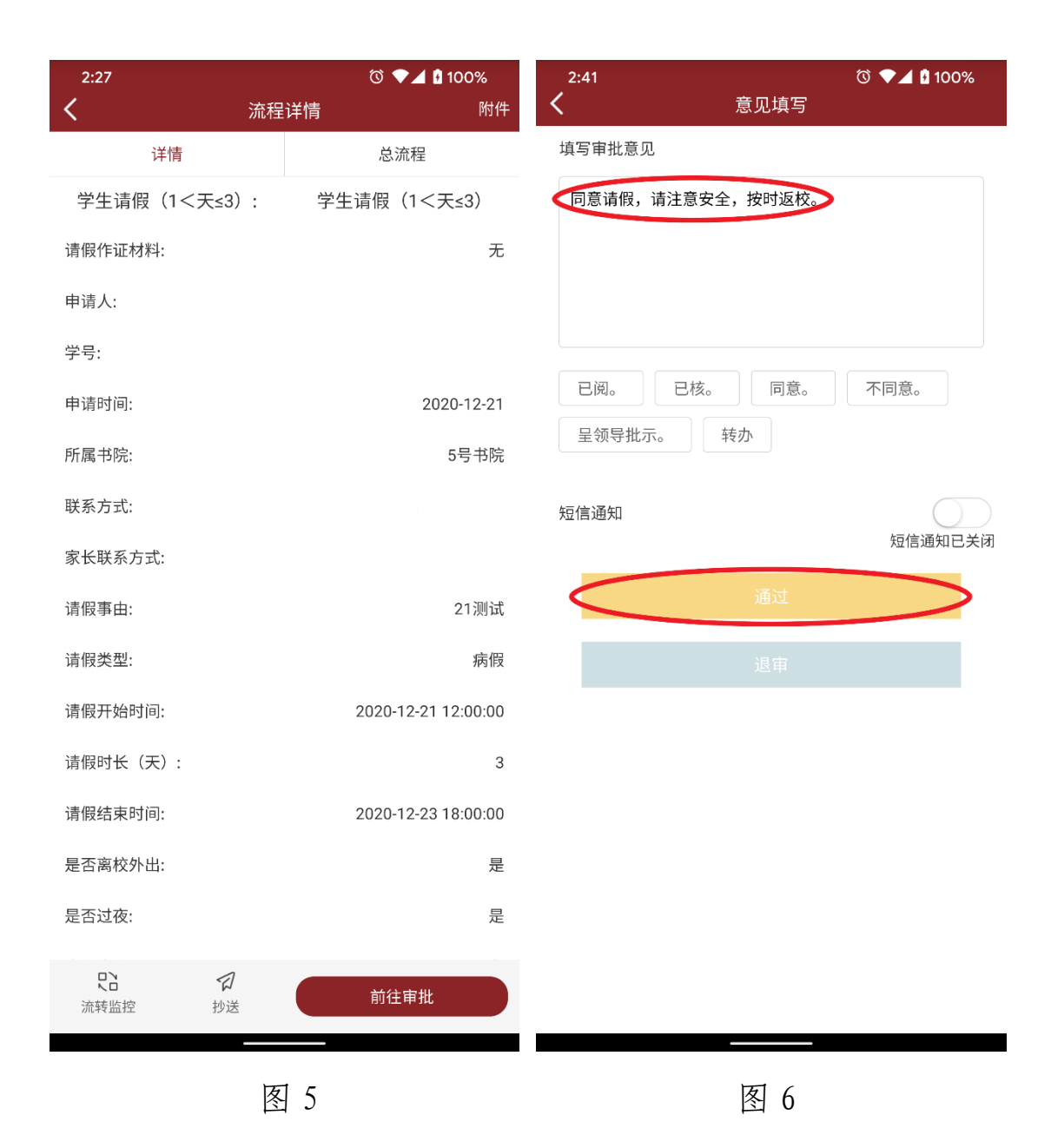

如请假时长为:1天<请假时长≤3天,辅导员老师审核 后须选择对应书院院长,报**书院院长**审批(见图7)。书院院 长审批界面与辅导员老师审批界面相同。

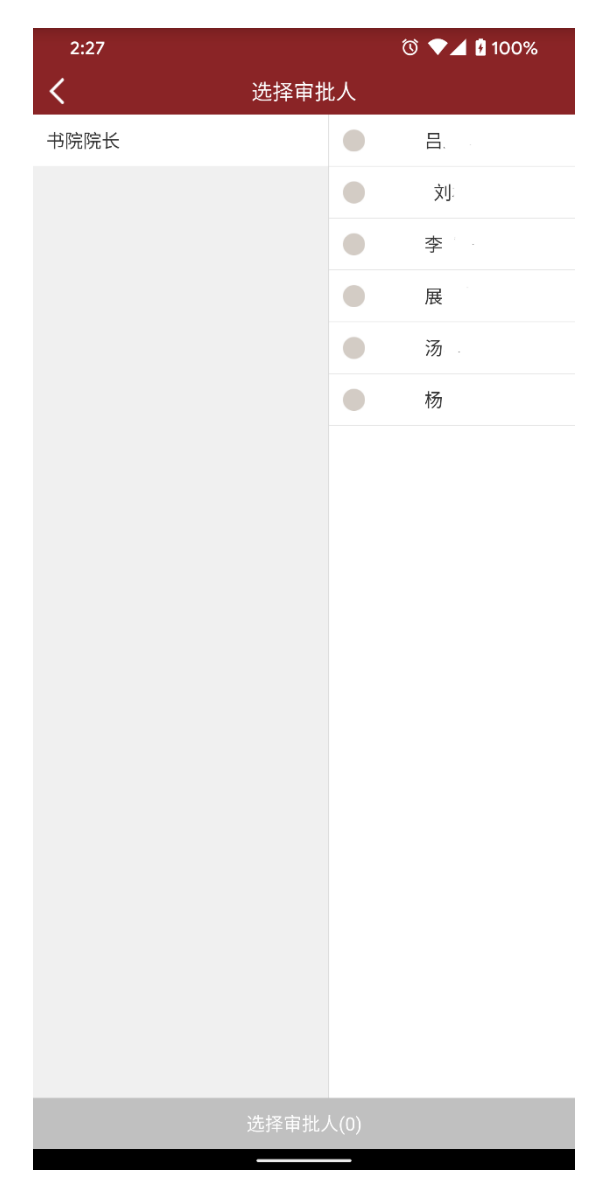

图 7

学生请假经相应老师审批同意后方可离校,须在请假结 束时间前按时返校并销假。学生返校时,通过"智慧山职" 手机端,在"应用-出入校证明"中选择相应凭证,在校门口 扫码入校记录实际返校时间(见图8、图9)。

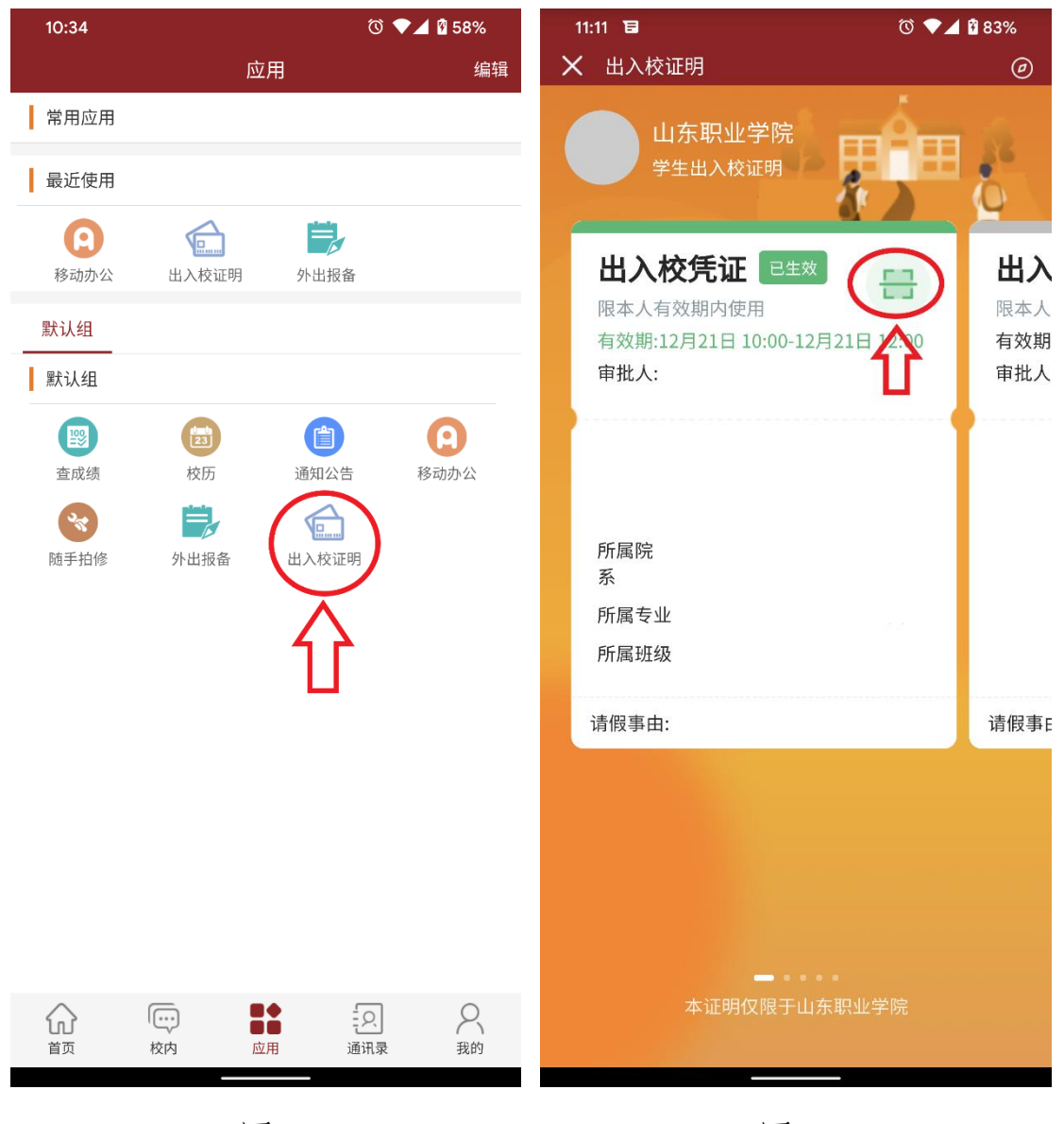

图 8

图 9

学生销假后,**辅导员老师**审核学生销假情况,确认属实 后结束学生请假流程。通过"智慧山职"**电脑端**,"学生管理 系统-学生外出报备"请假审批人可查看该生请假和是否按

## 时返校等详细情况。(见图10、图11)

| 综合信息服务                     |           |                                      |              |               | 一站式服务                 | 5大厅                            |  |
|----------------------------|-----------|--------------------------------------|--------------|---------------|-----------------------|--------------------------------|--|
| ■ 办公通知                     | ■ 公文查阅 更多 |                                      |              | 更多            | ■ 我的信息                |                                |  |
| ● 2020年学术讲座公告              | 12-21     | 山职院发 (2020) 25号关于印发《山东职业学院校 10-19    |              |               | 10-19                 | 0                              |  |
| ○ 关于开展2020"年度最佳"评选活动的通知    | 12-18     | ● 山职院发〔2020〕21号关于印发《山东职业学院202 10-05  |              |               | 10-05                 |                                |  |
| ○ 关于组织开展全省疫情防控培训在线则评的通知    | 12-17     | ● 山职疫控发 (2020) 7号关于印发《山东职业学院20 07-14 |              |               | 07-14                 |                                |  |
| ○ 国家基本公共卫生服务项目个人基本信息表      | 12-17     | 山职院发 (2020) 6号关于印发《山东职业学院校园 04-07    |              |               | 04-07                 |                                |  |
| ○ 《山东职业学院学业导师制实施意见(试行)》&《… | 12-16     | 🛑 山职党发                               | (2020) 2号关于E | 印发《山东职业学院2020 | 03-23                 |                                |  |
|                            |           |                                      |              |               |                       |                                |  |
| ■ 校领导工作安排                  | ■ 毎周会ù    | X                                    |              |               | 无个性蓥名                 |                                |  |
| O 2020-12-14 星期一 核领导工作安排   |           |                                      |              |               |                       |                                |  |
| O 2020-12-15 星期二 核领导工作安排   |           |                                      |              |               | ■ 0A待办                |                                |  |
| ○ 2020-12-16 星期三 校领导工作安排   |           | 智无最新信息                               |              |               | 您智无未处理的OA侍办<br>进入OA侍办 |                                |  |
| ○ 2020-12-17 星期四 核领导工作安排   |           |                                      |              |               |                       |                                |  |
| ○ 2020-12-18 星期五 核领导工作安排   |           |                                      |              |               |                       |                                |  |
|                            |           |                                      |              |               |                       | ■ 邮件提醒                         |  |
| ■ 应用系统                     |           |                                      |              |               |                       | 您的邮箱账号 @sdp.edu.cn有未读邮         |  |
| 综合办事大厅                     |           |                                      |              |               |                       | (#:<br>                        |  |
|                            |           |                                      |              |               |                       | U 封                            |  |
|                            |           |                                      |              |               |                       | 其他邮箱账号登录 进入我的邮箱                |  |
|                            |           |                                      |              |               |                       |                                |  |
| 协同办公 公文事成 办公通知             | 重点工作      | 隨手拍修                                 | 证件采集         | 短信平台 人        | 事系统                   | ■ 日历                           |  |
|                            |           |                                      |              |               |                       | < 2020年 >> < 12 >> 返回今天<br>月   |  |
| 🔳 ( 📖 ) 🕮                  | 20        |                                      |              |               |                       | - 二 三 四 五 六                    |  |
| 宿 <b>管系统 学生管理系统</b> 督查督办 日 | 出入登记管理    |                                      |              |               |                       | 日 30 1 2 3 4<br>+六 +七 +八 +九 -+ |  |
|                            |           |                                      |              |               |                       |                                |  |

图 10

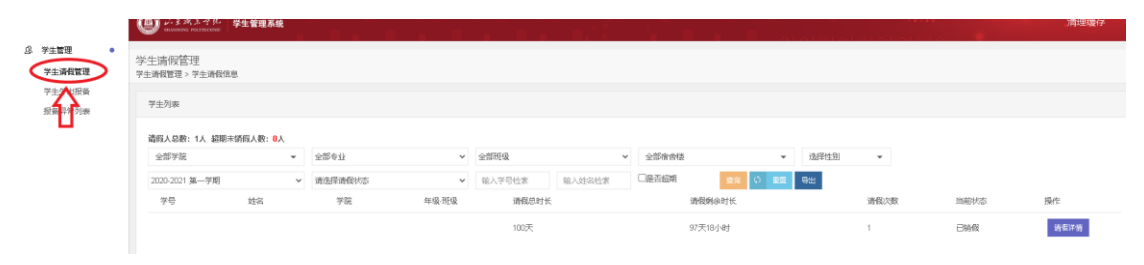

图 11